## ACCEDER A L'ESPACE NUMERIQUE DE TRAVAIL POUR LES PARENTS

## A partir d'un navigateur (de préférence Firefox ou Google Chrome), aller sur le site de l'établissement :

https://grand-air.paysdelaloire.e-lyco.fr/

①Sur le site de la cité scolaire <u>https://grand-air.paysdelaloire.e-lyco.fr/</u> cliquer sur le bouton « **Connexion** ».

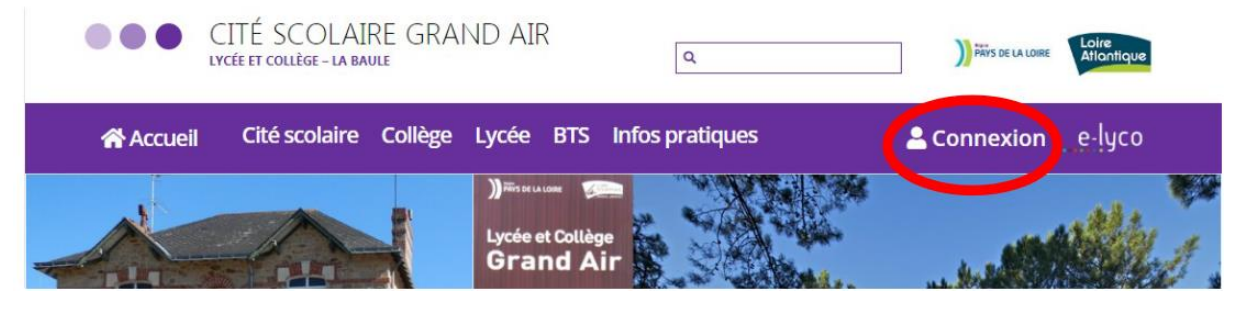

2 Sélectionner ensuite :

Connexion

Vous souhaitez vous connecter à un service e-lyco.fr en tant que

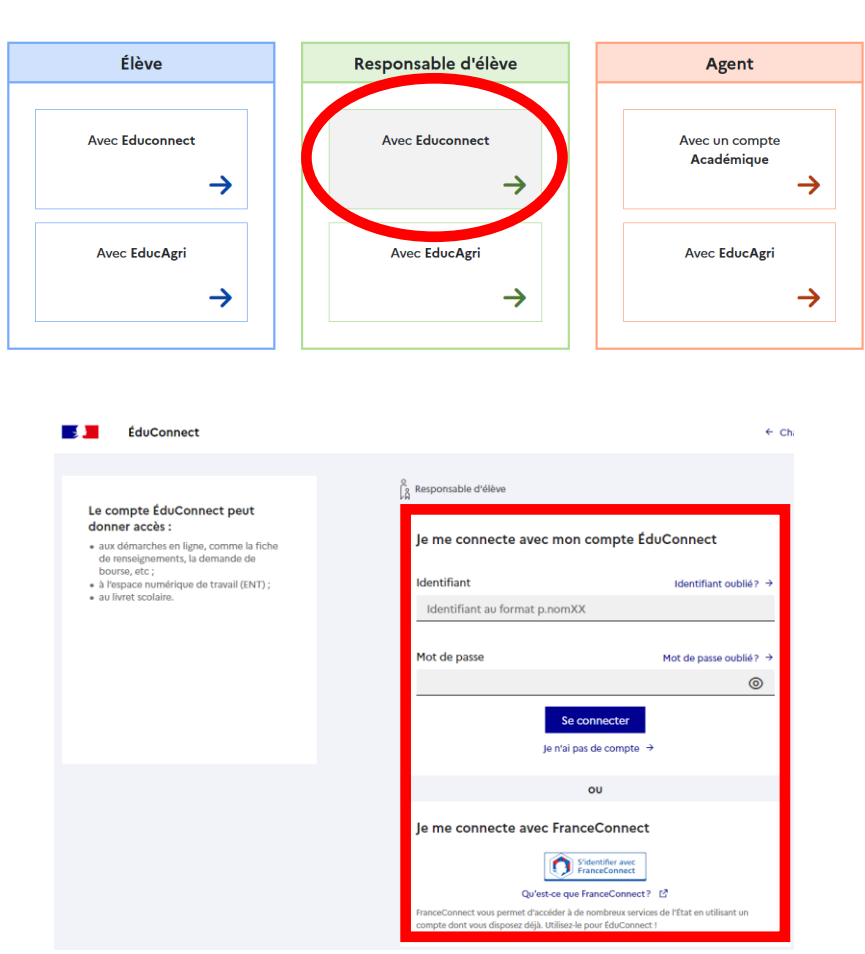

3 Deux possibilités sont alors offertes :

- 1. Activer et utiliser un compte Educonnect (identifiants Éducation nationale) ;
- 2. Utiliser une connexion FranceConnect.

Ces deux modes de connexion sont indépendants et ne s'excluent pas l'un l'autre : il sera toujours possible de s'identifier avec un compte **FranceConnect** même si le compte **EduConnect** est activé et utilisé. L'inverse est également vrai.

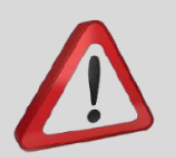

Quel que soit le mode de connexion choisi, un numéro de téléphone portable doit avoir été communiqué à l'établissement pour pouvoir activer le compte.

Responsable d'élève

Identifiant

Mot de passe

Identifiant au format p.nomXX

Je me connecte avec mon compte ÉduConnect

0

Prendre contact avec l'établissement dans le cas contraire.

## I. Activer et utiliser un compte EduConnect

Lors de la première connexion :

• Cliquer sur le lien :

Je n'ai pas de compte →

• Indiquer : nom, prénoms, numéro de téléphone portable.

| Vetivetien du commte                                                                                |                                                                                                    |
|----------------------------------------------------------------------------------------------------|----------------------------------------------------------------------------------------------------|
| Activation du compte                                                                                | Se connecter                                                                                                    |
| L'activation est réservée aux responsables des élèves                                               | Je n'ai pas de compte →                                                                                                    |
| Daux activas vetes sameta veue davas d'abard confirmas vetes identité at rensaionas la puméra da    | ou                                                                                                    |
| téléphone portable communiqué à l'école ou l'établissement scolaire.                                | Je me connecte avec FranceConnect                                                                                                 |
|                                                                                                    | S'identifier avec<br>FranceConnect                                                                                                |
|                                                                                                    | Qu'est-ce que FranceConnect?                                                                                                    |
| Je confirme mon identité                                                                            | FranceConnect vous permet d'accéder à de nombreux services de l'<br>compte dont vous disposez déjà. Utilisez-le pour EduConnect ! |
| Nam                                                                                                 |                                                                                                    |
| NOM                                                                                                 |                                                                                                    |
|                                                                                                    |                                                                                                    |
|                                                                                                    |                                                                                                    |
| Prénom                                                                                              |                                                                                                    |
|                                                                                                    |                                                                                                    |
|                                                                                                    |                                                                                                    |
| la rensaigna man nº da télénhana nartabla                                                           |                                                                                                    |
| Je renseigne month' de telephone por table                                                          |                                                                                                    |
| Indiquez le numéro de téléphone portable communiqué à l'école ou à l'établissement scolaire. Il est |                                                                                                    |
| indispensable pour activer votre compte.                                                            |                                                                                                    |
| Nº de téléphone portable                                                                            |                                                                                                    |
| Pour les numéros hors France métropolitaine, merci d'indiquer l'indicatif régional.                 |                                                                                                    |
| ■ +33 · 6 12 34 56 78                                                                               |                                                                                                    |
|                                                                                                    |                                                                                                    |
| Code de sécurité                                                                                    |                                                                                                    |
|                                                                                                    |                                                                                                    |
|                                                                                                    |                                                                                                    |
|                                                                                                    |                                                                                                    |
| Le code est composé de chiffres et de lettres                                                       |                                                                                                    |
|                                                                                                    |                                                                                                    |
|                                                                                                    |                                                                                                    |
| Précédent Suivant                                                                                   |                                                                                                    |
|                                                                                                    |                                                                                                    |
|                                                                                                    |                                                                                                    |

• Un code de validation est envoyé par SMS : renseigner ce code dans le champ correspondant.

- Renseigner la date de naissance des enfants de la famille.
- Noter l'identifiant EduConnect. (Forme de l'identifiant : « première lettre du prénom ».« nom »)
- Choisir un mot de passe personnalisé. Le mémoriser et/ou le noter.

Le compte est alors activé : l'identifiant et le mot de passe EduConnect peuvent être utilisés pour la connexion à e-lyco.

## II. Activer et utiliser un compte FranceConnect

- Cliquer sur le bouton
- S'identifier avec FranceConnect
- Choisir un compte déjà connu et utilisé parmi ceux qui sont proposés : le compte impots.gouv.fr, ameli.fr, l'Identité Numérique La Poste, MobileConnect et moi, msa.fr et Alicem.

Lors de la première connexion :

- Renseigner le numéro de téléphone portable communiqué à l'établissement.
- Renseigner le code de validation reçu par SMS.
- Renseigner la date de naissance des enfants de la famille.

Lors des connexions suivantes, la reconnaissance du compte sera automatique.

| Je me connecte    | avec mon compte       | ÉduConnect           |
|-------------------|-----------------------|----------------------|
|                   |                       |                      |
| Identifiant       |                       | Identifiant oublié?  |
| Identifiant au fo | rmat p.nomXX          |                      |
|                   |                       |                      |
| Mot de passe      |                       | Mot de passe oublié? |
|                   |                       | 0                    |
|                   | Se connecter          | 1                    |
|                   | le n'ai nas de compte | . →                  |
| $\mathbf{N}$      | Je nei pas de compti  |                      |
|                   | ou                    |                      |
|                   |                       |                      |
|                   |                       | **                   |